## How to Access Enrollment Events from Your Inbox QUICK REFERENCE GUIDE

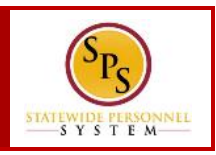

## **PROCESS STEPS:**

Use this procedure to access Enrollment Events from your SPS Inbox. Periodically, you will receive tasks in your SPS Inbox related to benefits. It is important to check your Inbox regularly as there may be a task that requires your action.

**Note** that when there is an action for you to take in your SPS Inbox, you will get a notification to your work email address if the email address is populated in SPS. If you do not have a primary work email address, the notification will go to the home email address if one is populated in SPS.

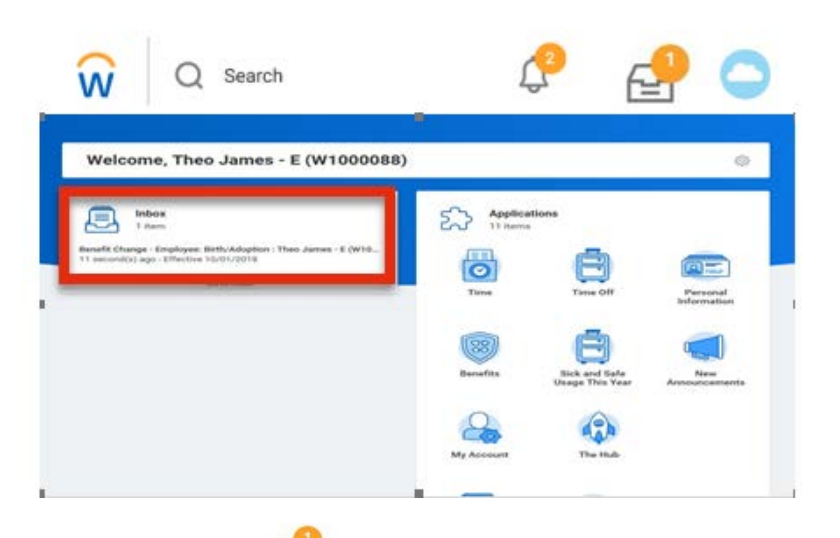

1. Click the **Inbox** icon on the upper right hand corner of the page.

| Actions (1) Archive                                                                 | Change Benefit I                                       | Elections                                  | 402                       |
|-------------------------------------------------------------------------------------|--------------------------------------------------------|--------------------------------------------|---------------------------|
| Tening Al                                                                           | Employee: Birth/Adi<br>(W1000087) - Step               | option for Chris Pratt - E<br>1 of 4 Genes |                           |
| Benefit Change - Onglopee Terth/Molphon China<br>Pratt - E (W1000087) on 18/15/2018 | Total Employee Net Cost/CostN<br>\$293 92 Monthly Cost |                                            |                           |
|                                                                                     | Event Date 10/01/00                                    | 216                                        |                           |
|                                                                                     | Initiated On 35/12/21                                  | 118                                        |                           |
| ( ) ( ) ( ) ( ) ( ) ( ) ( ) ( ) ( ) ( )                                             | Submit Decture By 11/23/25                             | 218                                        |                           |
|                                                                                     | 7 second                                               | (a) ago - Effective 10/01/2018             |                           |
|                                                                                     | Health Care Elections II hims                          |                                            | ED -7                     |
|                                                                                     | Secold Plan                                            | *Dect/ Wake                                | Enroll Depen              |
|                                                                                     | Medical - CareFirst 8C80 (PG<br>(Employee)             | O Dect                                     | Kay Prati A<br>Selana Pro |
|                                                                                     |                                                        |                                            |                           |

2. Click the task in your Inbox.

| Change Benefit<br>Elections | After the approval of the initiation of a life<br>event, the initiator can change the<br>benefit elections.                                         |
|-----------------------------|----------------------------------------------------------------------------------------------------|
| New Hire                    | New employees will receive information<br>for completing the action items related<br>to selecting benefits as a part of the<br>on-boarding process. |

3. Click the Toggle Fullscreen icon to enlarge screen.

## How to Access Enrollment Events from Your Inbox QUICK REFERENCE GUIDE

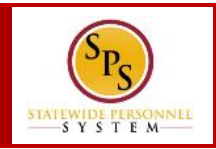

| ← 1 of 1                                                                                                |                                                                    |                                                        |                               |      |
|----------------------------------------------------------------------------------------------------|--------------------------------------------------------------------|--------------------------------------------------------|-------------------------------|------|
| Change Benefit E                                                                                        | Elections                                                          |                                                        | \$                            |      |
| Employee: Birth/Add                                                                                     | option for Chris Pratt - E (W1                                     | 000087) - Step 1 of 4                                  | Actiona                       |      |
| Fotal Employee Net Cost/Credit<br>\$291.92 Monthly Cost                                                 |                                                                    |                                                        |                               |      |
| Event Date 10/01/20                                                                                     | 18                                                                 |                                                        |                               |      |
| nitiated On 10/12/20                                                                                    | 18                                                                 |                                                        |                               |      |
| Submit Elections By 11/29/20                                                                            | 18                                                                 |                                                        |                               |      |
|                                                                                                    |                                                                    |                                                        |                               |      |
| 7 second                                                                                                | (s) ago - Effective 10/01/2018                                     |                                                        |                               |      |
| 7 second<br>Health Care Elections 8 items                                                               | (s) ago - Effective 10/01/2018                                     |                                                        |                               | ت II |
| 7 second<br>Health Care Elections 8 items<br>Benefit Plan                                               | (a) ago - Effective 10/01/2018<br>*Elect / Waive                   | Enroll Dependents                                      | Coverage                      |      |
| 7 second<br>Health Care Elections 8 items<br>Benefit Plan<br>Medical - CareFirst BCBS EPO<br>(Employee) | (s) ago - Effective 10/01/2018<br>*Elect / Walve<br>Elect<br>Walve | Enroll Dependenta<br>Kay Pratt - E<br>Selena Pratt - E | Coverage<br>Employee + Pamily |      |

4. Complete the task in your Inbox.

Once you complete a task, it will no longer appear in your SPS Inbox. You may have to refresh your Inbox before the item disappears from your Inbox.

5. The System Task is complete.